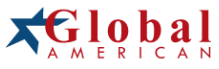

integration with integrity

2808010 User's Manual Mini-ITX Mainboard Version 1.0

#### Copyrights

This document is copyrighted and all rights are reserved. It does not allow any non authorization in copied, photocopied, translated or reproduced to any electronic or machine readable form in whole or in part without prior written consent from the manufacturer.

In general, the manufacturer will not be liable for any direct, indirect, special, incidental or consequential damages arising from the use of inability to use the product or documentation, even if advised of the possibility of such damages. The manufacturer keeps the rights in the subject to change the contents of this document without prior notices in order to improve the function design, performance, quality and reliability. The author assumes no responsibility for any errors or omissions, which may appear in this document, nor does it make a commitment to update the information contained herein.

#### Trademarks

Intel is a registered trademark of Intel Corporation. Award is a registered trademark of Award Software, Inc.

All other trademarks, products and or product's name mentioned herein are mentioned for identification purposes only, and may be trademarks and/or registered trademarks of their respective companies or owners.

## Safety Instructions

- 1. Always read the safety instructions carefully.
- 2. Keep this User's Manual for future reference.
- 3. Keep this equipment away from humidity.
- 4. Lay this equipment on a reliable flat surface before setting it up.
- The openings on the enclosure are for air convection hence protects the equipment from overheating. DO NOT COVER THE OPENINGS.
- Make sure the voltage of the power source and adjust properly 110/220V before connecting the equipment to the power inlet.
- Place the power cord such a way that people can not step on it. Do not place anything over the power cord.
- 8. Always Unplug the Power Cord before inserting any add-on card or module.
- 9. All cautions and warnings on the equipment should be noted.
- Never pour any liquid into the opening that could damage or cause electrical shock.
- 11. If any of the following situations arises, get the equipment checked by service personnel:
  - † The power cord or plug is damaged.
  - † Liquid has penetrated into the equipment.
  - † The equipment has been exposed to moisture.
  - † The equipment does not work well or you can not get it work according to User's Manual.
  - † The equipment has dropped and damaged.
  - † The equipment has obvious sign of breakage.
- DO NOT LEAVE THIS EQUIPMENT IN AN ENVIRONMENT UNCONDITIONED, STOR-AGE TEMPERATURE ABOVE 60°C (140°F), IT MAY DAMAGE THE EQUIPMENT.

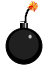

CAUTION: Danger of explosion if battery is incorrectly replaced. Replace only with the same or equivalent type recommended by the manufacturer.

▲ 警告使用者:

"是只们们" 這是甲類的資訊產品,在居住的環境中使用時,可能會造成無線電干擾, 在這種情況下,使用者會被要求採取某些適當的對策。

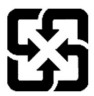

廢電池請回收

For better environmental protection, waste batteries should be collected separately for recycling or special disposal.

## FCC-B Radio Frequency Interference Statement

This equipment has been tested and found to comply with the limits for a Class B

digital device, pursuant to Part

15 of the FCC Rules. These limits are designed to provide reasonable protection against harmful interference in a residential installation. This equipment generates, uses and can radiate radio frequency energy and, if not installed and used in accordance with the instructions, may cause harmful interference to radio communications. However, there is no guarantee that interference will not occur in a particular installation. If this equipment does cause harmful interference to radio or television reception, which can be determined by turning the equipment off and on, the user is encouraged to try to correct the interference by one or more of the measures listed below.

- † Reorient or relocate the receiving antenna.
- † Increase the separation between the equipment and receiver.
- † Connect the equipment into an outlet on a circuit different from that to which the receiver is connected.
- † Consult the dealer or an experienced radio/television technician for help.

#### Notice 1

The changes or modifications not expressly approved by the party responsible for compliance could void the user's authority to operate the equipment.

#### Notice 2

Shielded interface cables and A.C. power cord, if any, must be used in order to comply with the emission limits.

VOIR LANOTICE D'INSTALLATION AVANT DE RACCORDER AU RESEAU.

This device complies with Part 15 of the FCC Rules. Operation is subject to the following two conditions:

- (1) this device may not cause harmful interference, and
- (2) this device must accept any interference received, including interference that may cause undesired operation.

## CONTENTS

| Technical Supportiii                                        |
|-------------------------------------------------------------|
| Safety Instructionsiii                                      |
| FCC-B Radio Frequency Interference Statementv               |
| WEEE (Waste Electrical and Electronic Equipment) Statementv |
| Chapter 1 Product Overview1-1                               |
| Mainboard Layout1-2                                         |
| Chapter 2 Product Specifications2-1                         |
| Mainboard Specifications                                    |
| Safety Compliance & MTBF2-5                                 |
| Block Diagram                                               |
| Board Dimension2-7                                          |
| I/O Shield Drawing2-7                                       |
| Chapter 3 Electrical Specifications3-1                      |
| Power Consumption                                           |
| General Purpose I/O Lines                                   |
| Onboard Connector                                           |
| Chapter 4 Hardware Setup4-1                                 |
| Quick Components Guide4-2                                   |
| Memory4-3                                                   |
| Power Supply4-4                                             |
| Back Panel4-5                                               |
| Connectors4-7                                               |
| Jumpers                                                     |
| Slots                                                       |
| Chapter 5 BIOS Setup5-1                                     |
| Entering Setup5-2                                           |
| The Menu Bar5-4                                             |
| Main5-5                                                     |
| Advanced5-7                                                 |
| Boot                                                        |
| System                                                      |
| Security                                                    |
| PCHealth                                                    |
| Exit                                                        |
| Chapter 6 System Resources6-1                               |
| Watch Dog Timer Setting6-3                                  |
| Award POST Code6-4                                          |
| Check Point & Beep Code List6-10                            |
| PCI Configuration6-16                                       |
| Resource List                                               |

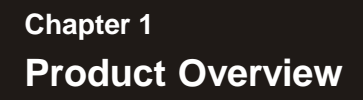

Thank you for choosing the Fuzzy 2808010 Mini ITX mainboard from GAI.

Noiseless, fanless and low power consumption are the advantages of the Fuzzy CX700/CX700D, making it an ideal choice for IPC special application.

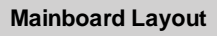

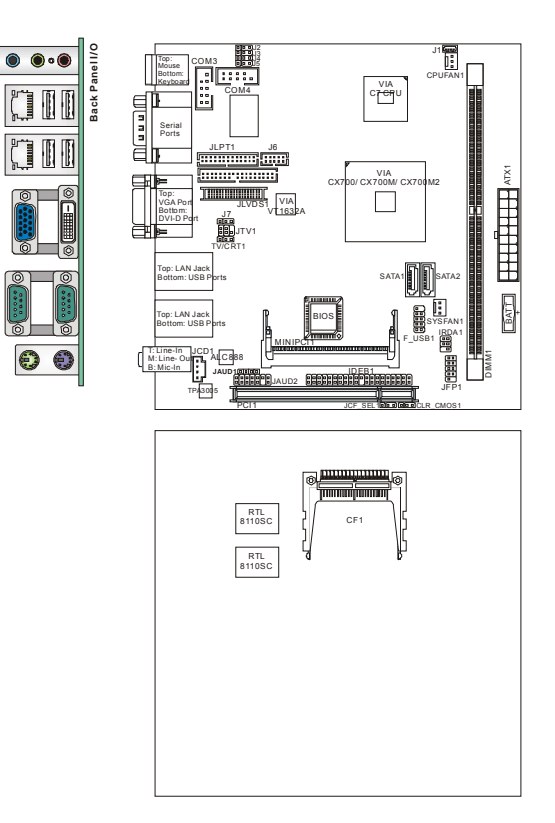

### 2808010 Mini ITX Mainboard

# Chapter 2 Product Specifications

Based on the innovative VIA CX700/ CX700M/ CX700MZ controller for optimal system efficiency, the Fuzzy CX700/CX700D accommodates VIA C7/ Eden/Eden ULV processor and supports one 240-pin 400/533MHz DDR2 DIMM slot to provide the maximum of 1GB memory capacity.

## **Mainboard Specifications**

#### Processor Support

- VIA C7/ Eden/ Eden ULV processor with nanoBGA2 footprint
- 3-pin CPU fan pinheader with Smart Fan Speed Control
- Power Saver™ Technology enabled

#### CPU Frequency

- 1GHz, 1.5GHz, or 2GHz (Optional)
- Supports FSB to 400/800MHz (Optional)

#### Chipset

- Single chip solution: VIA CX700/ CX700M/ CX700M2

#### Memory Support

- DDR2 400/533 SDRAM or ECC DDR2 400 only (1GB Max)
- 1 DDR2 DIMM slot (240pin / 1.8V)

#### LAN

- 2 PCI Gb LAN by Realtek RTL8110SC

#### Audio

Realtek ALC888 7.1-channel HDA codec
 6 watt amplifier

#### IDE

- 1 40-pin IDE connector
- Supports 2 IDE devices

#### CF

- 1 CF Type II socket

#### SATA

- 2 SATA II ports by VIA CX700/ CX700M/ CX700M2
- Supports storage and data transfers at up to 300MB/s

#### Expansion Slots

- 1 PCI slot
- 1 Mini PCI socket

| Connectors                                                                                                    |
|----------------------------------------------------------------------------------------------------|
| <ul> <li>Rear I/O <ul> <li>1 PS/2 mouse port</li> <li>1 PS/2 keyboard port</li> <li>1 COM port stack connector (2 RS-232 ports)</li> <li>1 VGA/ DVI stack connector</li> <li>2 RJ45/ USB stack connectors</li> <li>1 3-jack audio connector</li> </ul> </li> </ul>                                                                                                    |
| <ul> <li>Onboard Connector</li> <li>1 USB connector (2 ports)</li> <li>1 parallel port connector (LPT)</li> <li>2 COM port connectors (RS-232)</li> <li>1 LVDS connector</li> <li>1 DIO connector (4 IN/4 OUT)</li> <li>1 TV-Out connector (7.1-channel)</li> <li>1 anglifier connector</li> <li>1 front panel connector</li> <li>1 SMBUS connector</li> <li>1 SMBUS connector</li> <li>1 System fan connector</li> <li>2 SATA connectors</li> </ul> |
| Form Factor                                                                                                    |
| - Mini-ITX (17.0cm X17.0cm) Mounting                                                                                                    |
| - 4 mounting holes                                                                                                    |
| Environmental                                                                                                    |
| Operating Temperature<br>- Temperature: 0°C ~ 60°C<br>- Humidity: 0% ~ 85% RH     Storage Temperature<br>- Temperature: -20°C ~ 80°C<br>- Humidity: 25% ~ 90% RH                                                                                                    |
|                                                                                                    |

# Safety Compliance & MTBF

| Certification |          | Standard number                          | Title of standard               |
|---------------|----------|------------------------------------------|---------------------------------|
|               |          | EN 55022:1998+A1:2000+A2:2003 Class B    | Product family standard         |
|               |          | EN 6100-3-2:2000 Class D                 | Limits for harmonic current     |
|               | REI      | EN 0100-3-2.2000 01833 D                 | emission                        |
| CE            | NT I     |                                          | Limitation of voltage           |
|               |          | EN 6100-3-3:1995+A1:2001                 | fluctuation and flicker in low- |
|               |          |                                          | voltage supply system           |
|               | Immunity | EN 55024:1998+A1:2001+A2:2003            | Product family standard         |
| BSMI          | CNS 1343 | 38 乙類(1997年版)                            |                                 |
| C-Tick        | AS/NZS ( | CISPR 22:2004                            |                                 |
| FCC           | FCC CFR  | Title 47 Part 15 Subpart B: 2005 Class B |                                 |
| FUC           | CISPR 22 | 2005                                     |                                 |
| 1/001         | VCCI V-3 | :2004, Class B                           |                                 |
| VCCI          | VCCI V-4 | 2004, Class B                            |                                 |

MTBF - Reliability Prediction

| Calculation Model | <b>Operation Temperature</b> | <b>Operating Environment</b> | Duty Cycle | MTBF    |
|-------------------|------------------------------|------------------------------|------------|---------|
| Telcordia Issue 1 | 35                           | Ground Benign                | 100%       | 186,718 |
| MIL-HDBK-217 FN2  | 55                           | Ground Mobile                | 100%       | 3,182   |

### **Product Specifications**

## **Block Diagram**

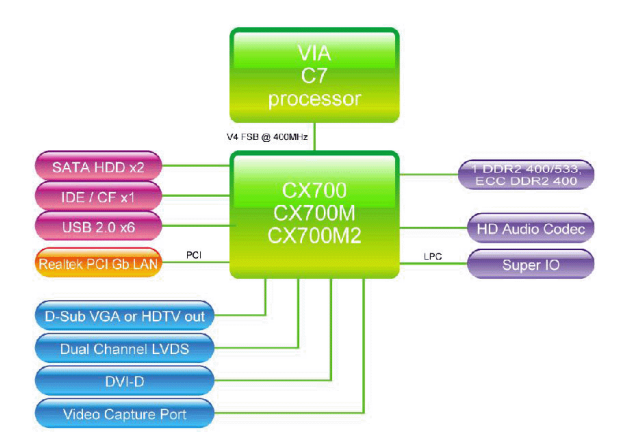

## **Board Dimension**

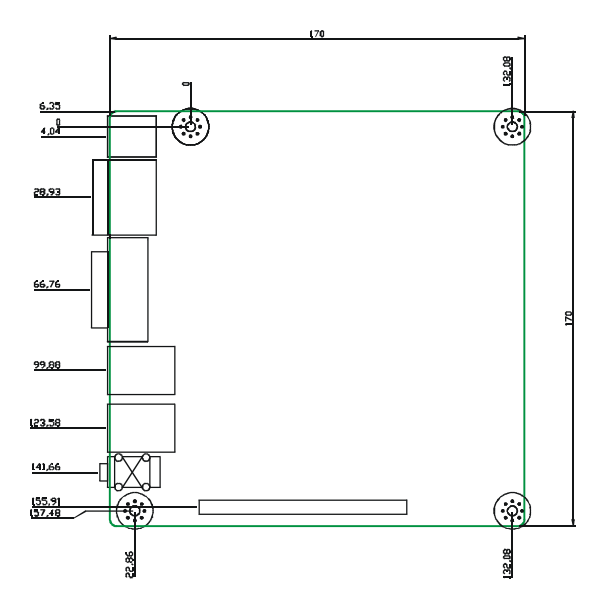

### **Product Specifications**

# I/O Shield Drawing

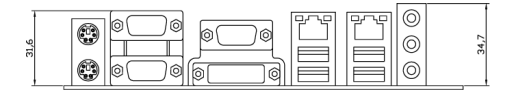

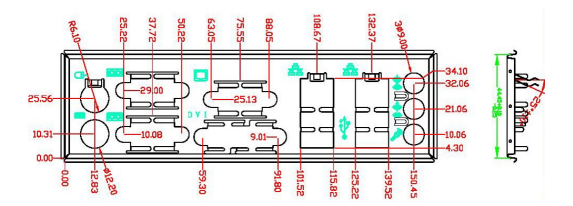

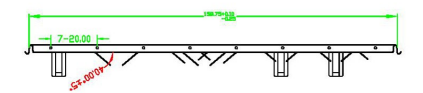

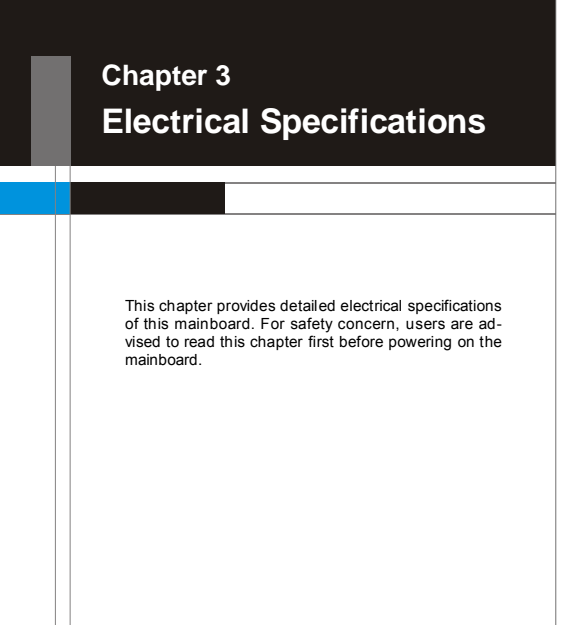

## **Power Consumption**

Configuration CPU : VIA C7 1GHz Memory : Samsung PC2-3200 1GB SATA HDD : HITACHI 80GB SATA HDD : Maxtor 80GB CDROM : Samsung CD-RW/DVD

| Power Consumption                                                       |                 |               |                |                |                       |  |  |  |  |  |
|-------------------------------------------------------------------------|-----------------|---------------|----------------|----------------|-----------------------|--|--|--|--|--|
|                                                                         | Mainboard +3.3V | Mainboard +5V | Mainboard 5VSB | Mainboard +12V | System<br>Consumption |  |  |  |  |  |
|                                                                         | Current (A)     | Watts         |                |                |                       |  |  |  |  |  |
| A. Full Running (CPU /<br>Memory / HDD / LAN<br>stress & Play Audio CD) | 1.33            | 1.07          | 0.04           | 0.67           | 18.0773               |  |  |  |  |  |
| B. Running Network<br>Application - Files Copy                          | 1.33            | 1.04          | 0.039          | 0.6            | 17.0905               |  |  |  |  |  |
| C. Idle                                                                 | 0.56            | 0.94          | 0.04           | 0.39           | 11.482                |  |  |  |  |  |
| D. S3 Mode                                                              | 0               | 0             | 0.318          | 0              | 1.6345                |  |  |  |  |  |
| E. Running 3D stress                                                    | 1.972           | 6.2115        | 0.1748         | 7.709          | 16.0673               |  |  |  |  |  |

# General Purpose I/O Lines

| General Purpose I/O Lines |             |       |         |  |  |  |  |  |
|---------------------------|-------------|-------|---------|--|--|--|--|--|
| Parameter                 | Conditions  | Min   | Max     |  |  |  |  |  |
| Input High Voltage (VIH)  | -           | 2V    | 2V      |  |  |  |  |  |
| Input High Voltage (VIL)  | -           | -0.5V | 0.8V    |  |  |  |  |  |
| Input Current (II)        | -           | -     | +(-)1uA |  |  |  |  |  |
| Out High Voltage (VoH)    | IOH = -50uA | 4.4V  | -       |  |  |  |  |  |
| Out high voltage (voh)    | IOH = -16uA | 3.8V  | -       |  |  |  |  |  |
| Out Low Voltage (Vol.)    | IOL = 50uA  | -     | 0.1V    |  |  |  |  |  |
| Out Low Voltage (VOL)     | IOH = 16uA  | -     | 0.55V   |  |  |  |  |  |

# **Onboard Connector**

| Onboard Connector            | Description                           |
|------------------------------|---------------------------------------|
| DC 12V power connector       | 2x2-pin, 4.2mm                        |
| AMP audio header             | 1x4-pin, 2.54mm                       |
| GPIO box header              | 2x5-pin, 2mm                          |
| Parallel port box header     | 2x13-pin, 2mm                         |
| LVDS panel box header        | 2x20pin, 1.25mm                       |
| RS-232 box header (internal) | 2x5pin, 2.54mm ( take out of 1-pin )  |
| TV-OUT header                | 2x3-pin, 2.54mm ( take out of 1-pin ) |
| Front panel I/O header       | 2x5-pin, 2.54mm ( take out of 1-pin ) |
| IrDA header                  | 2x3-pin, 2.54mm ( take out of 1-pin ) |
| USB header (internal)        | 2x5-pin, 2.54mm ( take out of 1-pin ) |
| Front audio header           | 2x7-pin, 2.54mm ( take out of 1-pin ) |

# Chapter 4 Hardware Setup

This chapter provides you with the information about hardware setup procedures. While doing the installation, be careful in holding the components and follow the installation procedures. For some components, if you install in the wrong orientation, the components will not work properly.

Use a grounded wrist strap before handling computer components. Static electricity may damage the components.

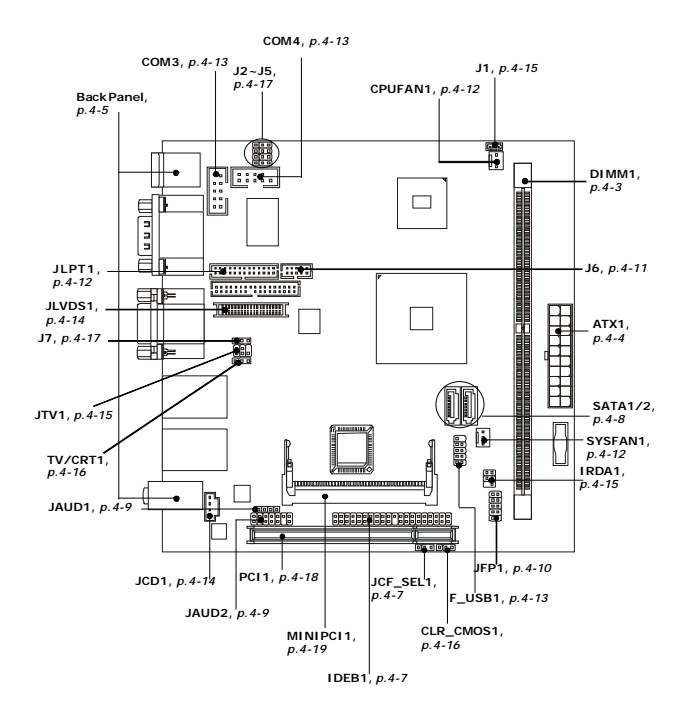

## **Quick Components Guide**

## Memory

The mainboard provides one 240-pin **non-ECC DDR2 400/533** and **ECC DDR2 400** DIMM slot and supports up to 1GB system memory.

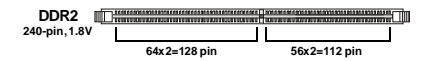

## Installing DDR2 Modules

- The memory module has only one notch on the center and will only fit in the right orientation.
- Insert the memory module vertically into the DIMM slot. Then push it in until the golden finger on the memory module is deeply inserted in the DIMM slot.

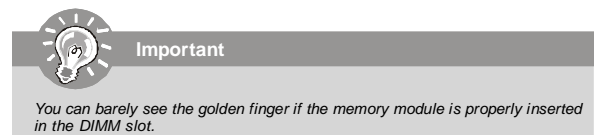

3. The plastic clip at each side of the DIMM slot will automatically close.

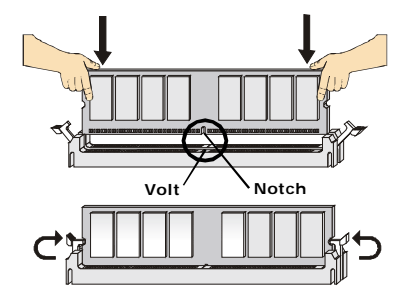

## **Power Supply**

### ATX 20-Pin System Power Connector: ATX1

This connector allows you to connect to an ATX power supply. To connect to the ATX power supply, make sure the plug of the power supply is inserted in the proper orientation and the pins are aligned. Then push down the power supply firmly into the connector.

ATX1 11 1

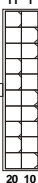

ATX1 Pin Definition

| PI | N | SIGNAL | PIN | SIGNAL |
|----|---|--------|-----|--------|
| 1  |   | 3.3V   | 11  | 3.3V   |
| 2  |   | 3.3V   | 12  | -12V   |
| 3  |   | GND    | 13  | GND    |
| 4  |   | 5V     | 14  | PS_ON  |
| 5  |   | GND    | 15  | GND    |
| 6  |   | 5V     | 16  | GND    |
| 7  |   | GND    | 17  | GND    |
| 8  |   | PW_OK  | 18  | -5V    |
| 9  |   | 5V_SB  | 19  | 5V     |
| 10 |   | 12V    | 20  | 5V     |
|    |   |        |     |        |

## **Quick Components Guide**

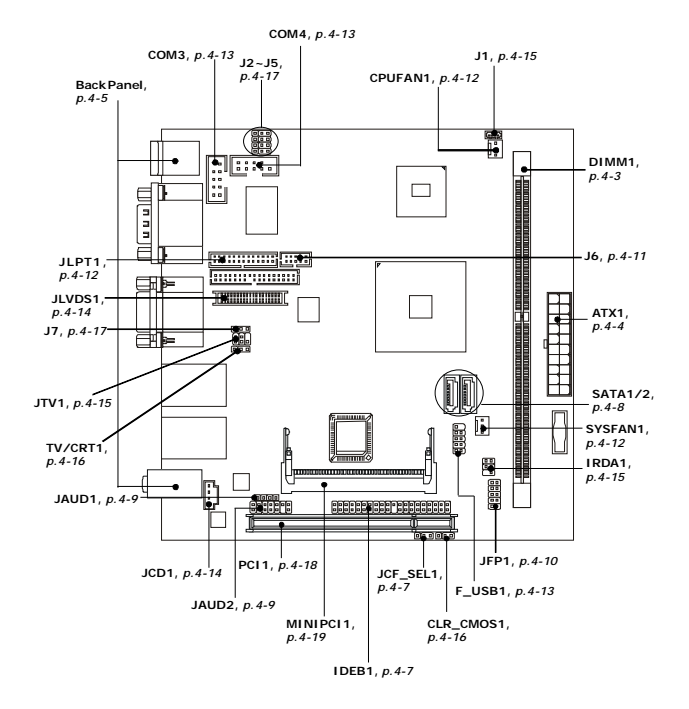

#### LAN (RJ-45) Jacks

The standard RJ-45 jacks are for connection Activity Indicator to Local Area Network (LAN). You can connect network cables to them. Link Indicator

|                           |                 | Left LED         | Right LED            |  |
|---------------------------|-----------------|------------------|----------------------|--|
|                           |                 | Active LED       | 100M/1000M Speed LED |  |
| LED Color                 |                 | Yellow           | Green/Orange         |  |
| 10M Cable Plug-in         | No Transmission | OFF              | OFF                  |  |
|                           | Transition      | Yellow(Blinking) | OFF                  |  |
| 100M Cable Plug-in        | No Transmission | OFF              | Green(Lighting)      |  |
|                           | Transition      | Yellow(Blinking) | Green(Lighting)      |  |
| 1000M Cable Plug-in       | No Transmission | OFF              | Orange(Lighting)     |  |
|                           | Transition      | Yellow(Blinking) | Orange(Lighting)     |  |
| In S3/S4/S5 Standby State |                 | OFF              | OFF                  |  |

## Connectors

### IDE Connector: IDEB1

The mainboard has a 32-bit Enhanced PCI IDE and Ultra DMA 33/66/100/133 controller that provides PIO mode 0~4, Bus Master, and Ultra DMA 33/66/100/133 function. You can connect hard disk drives, CD-ROM and other IDE devices.

The Ultra ATA133 interface boosts data transfer rates between the computer and the hard drive up to 133 megabytes (MB) per second.

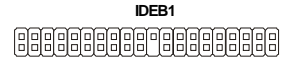

### CompactFlash Card Slot: CF1

This CompactFlash slot shares one channel of the IDE controller. You can install one CompactFlash type I / type II device.

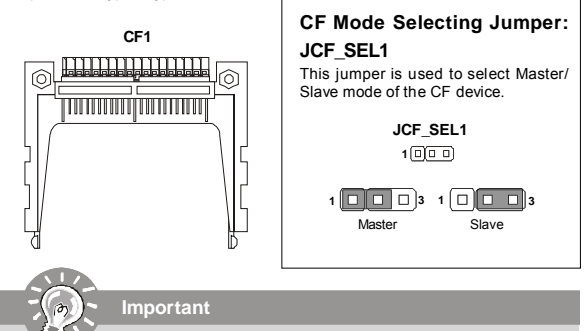

- \* The CF1 slot and the IDEB1 connector shares and uses the same channel. CF1 and IDEB1 can support up to 2 IDE devices without CF device or 1 IDE device with 1 CF device.
- \* If you install two IDE devices, you must configure the second drive to Slave mode by setting its jumper. Refer to the hard disk documentation supplied by hard disk vendors for jumper setting instructions.
- \* If you install one IDE device with ATA133 IDE cable and one CF device, you must configure the CF drive to Master mode by setting jumper JCF\_SEL1. CF only supports Master mode by using the ATA133 IDE cable.
- \* CF only supports Slave mode by using ATA33 IDE cable.

## Serial ATA Connectors: SATA1, SATA2

SATA1~SATA2 are high-speed SATA interface ports and support SATA data rates of 300MB/s. Each SATA connector can connect to 1 hard disk device and is fully compliant with Serial ATA 2.0 specifications.

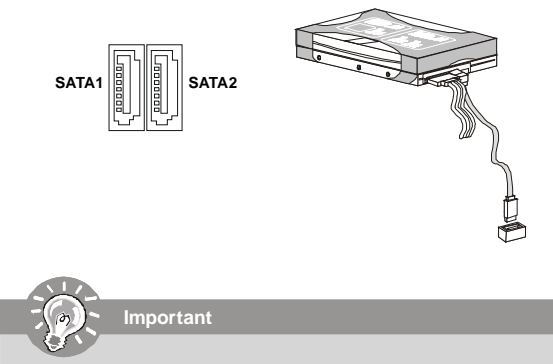

Please do not fold the Serial ATA cable into 90-degree angle. Otherwise, data loss may occur during transmission.

Hardware Setup

### Audio Amplifier Connector: JAUD1

The 6W JAUD1 is used to connect audio amplifiers to enhance audio performance.

|       | Pin Definition |        |  |  |
|-------|----------------|--------|--|--|
| JAUD1 | PIN            | SIGNAL |  |  |
| 10000 | 1              | AMP_R+ |  |  |
|       | 2              | AMP_R- |  |  |
|       | 3              | AMP_L+ |  |  |
|       | 4              | AMP_L- |  |  |

## Front Audio Connector: JAUD2

This connector is designed to connect an optional audio bracket that provides extra front panel audio IO jacks.

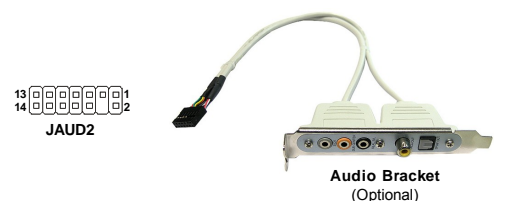

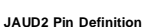

| PIN | SIGNAL      | PIN | SIGNAL      |
|-----|-------------|-----|-------------|
| 1   | 5V_SB       | 2   | VCC3        |
| 3   | SPDF_OUT    | 4   | NA          |
| 5   | GND         | 6   | SPDF_IN     |
| 7   | LEF_OUT     | 8   | SURR_OUT_R  |
| 9   | CEN_OUT     | 10  | SURR_OUT_L  |
| 11  | JAUD_DET    | 12  | AUDIO GND   |
| 13  | SIDE_SURR_L | 14  | SIDE_SURR_R |

### Front Panel Connector: JFP1

The mainboard provides one front panel connector for electrical connection to the front panel switches and LEDs. The JFP1 is compliant with Intel® Front Panel I/O Connectivity Design Guide.

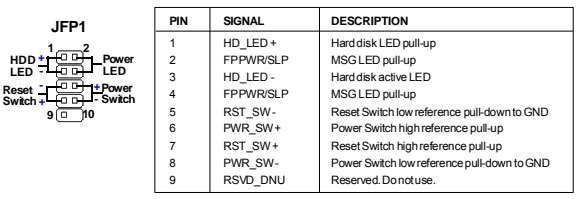

#### JFP1 Pin Definition

#### **Reset Circuit**

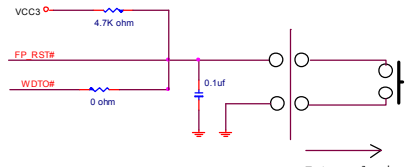

External circuit

#### HDD LED Circuit

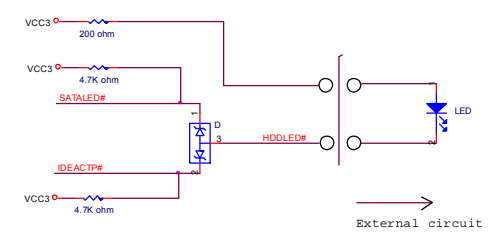

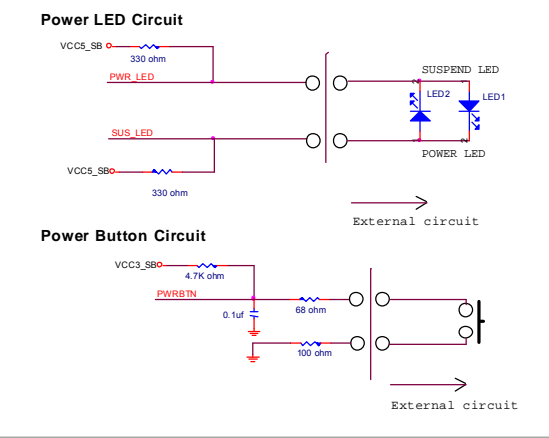

## **Digital IO Connector: J6**

The J6 connects to the General-Purpose Input/Output (GPIO) peripheral module.

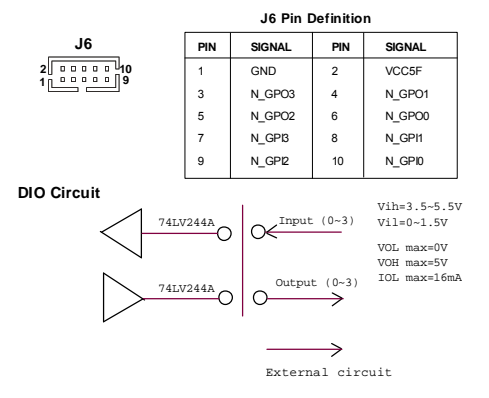

### Parallel Port Header: JLPT1

The mainboard provides a 26-pin header for connection to an optional parallel port bracket. The parallel port is a standard printer port that supports Enhanced Parallel Port (EPP) and Extended Capabilities Parallel Port (ECP) mode.

|   |   |   |   |   | J | L | Ρ | Т | 1 |   |   |   |    |          |
|---|---|---|---|---|---|---|---|---|---|---|---|---|----|----------|
| 2 | 0 | 0 | 0 | 0 | 0 | 0 | 0 | 0 | 0 | 0 | 0 | 0 | •/ | 26<br>25 |

| PIN | SIGNAL | PIN | SIGNAL    | PIN | SIGNAL | PIN | SIGNAL |
|-----|--------|-----|-----------|-----|--------|-----|--------|
| 1   | RSTB#  | 2   | AFD#      | 15  | PRND6  | 16  | GND    |
| 3   | PRND0  | 4   | ERR#      | 17  | PRND7  | 18  | GND    |
| 5   | PRND1  | 6   | PINIT#    | 19  | ACK#   | 20  | GND    |
| 7   | PRND2  | 8   | LPT_SLIN# | 21  | BUSY   | 22  | GND    |
| 9   | PRND3  | 10  | GND       | 23  | PE     | 24  | GND    |
| 11  | PRND4  | 12  | GND       | 25  | SLCT   | 26  | GND    |
| 13  | PRND5  | 14  | GND       |     |        |     |        |

### Fan Power Connectors: CPUFAN1, SYSFAN1

The fan power connectors support system cooling fan with +12V. When connecting the wire to the connectors, always take note that the red wire is the positive and should be connected to the +12V, the black wire is Ground and should be connected to GND. If the mainboard has a System Hardware Monitor chipset on-board, you must use a specially designed fan with speed sensor to take advantage of the CPU fan control.

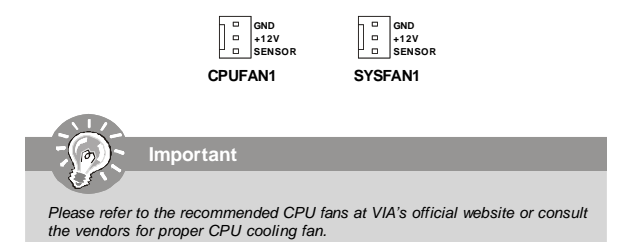

### Serial Port Connector: COM3, COM4

The mainboard provides two 9-pin headers as serial ports. These ports are 16550A high speed communication port that sends/receives 16 bytes FIFOs. You can attach a serial mouse or other serial devices directly to them.

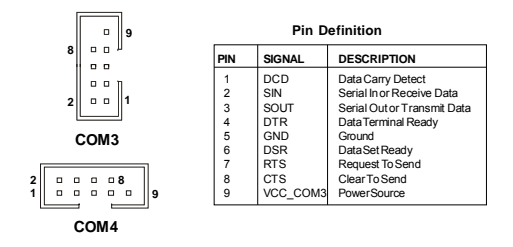

### Front USB Connector: F\_USB1

The mainboard provides one USB 2.0 pinheader that is compliant with Intel® I/O Connectivity Design Guide. USB 2.0 technology increases data transfer rate up to a maximum throughput of 480Mbps, which is 40 times faster than USB 1.1, and is ideal for connecting high-speed USB interface peripherals such as **USB HDD**, **digital cameras**, **MP3 players**, **printers**, **modems and the like**.

|        | Pin Definition |              |     |        |  |  |
|--------|----------------|--------------|-----|--------|--|--|
| F_USB1 | PIN            | SIGNAL       | PIN | SIGNAL |  |  |
| 10 💷 9 | 1              | VCC          | 2   | VCC    |  |  |
|        | 3              | USB0-        | 4   | USB1-  |  |  |
|        | 5              | USB0+        | 6   | USB1+  |  |  |
| 2 💷 1  | 7              | GND          | 8   | GND    |  |  |
|        | 9              | Key (no pin) | 10  | USBOC  |  |  |
|        |                |              |     |        |  |  |

Important

Note that the pins of VCC and GND must be connected correctly to avoid possible damage.

## CD-In Connector: JCD1

The connector is for CD-ROM audio connector.

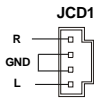

## LVDS Flat Panel Connector: JLVDS1

The LVDS (Low Voltage Differential Signal) connector provides a digital interface

typically used with flat panels. After connecting an LVDS interfaced flat panel to the JLVDS1, be sure to check the panel datasheet and set the J1 LVDS Power Selection Jumper to a proper voltage.

| Display Matrix |     |     |      |        |  |  |
|----------------|-----|-----|------|--------|--|--|
|                | CRT | DVI | LVDS | TV OUT |  |  |
| CRT            | /   | V   | V    | X      |  |  |
| DVI            | V   | /   | V    | V      |  |  |
| LVDS           | V   | V   | /    | V      |  |  |
| TV OUT         | X   | V   | V    | /      |  |  |

V: Support X: No Support

| JLVDS1 |   |  |  |  |   |   |   |   |   |     |   |      |      |   |   |   |
|--------|---|--|--|--|---|---|---|---|---|-----|---|------|------|---|---|---|
|        | 1 |  |  |  |   |   |   |   |   |     |   |      |      | 3 | 9 |   |
| כ      |   |  |  |  | : | 0 | 9 | 0 | 0 | 0.0 | 0 | 0.00 | 0.00 | 0 | : | Ľ |
| _      | 2 |  |  |  |   | - |   |   |   |     |   |      |      | ۵ | n | _ |

| SIGNAL     | Р  | IN | SIGNAL    |
|------------|----|----|-----------|
| +12V       | 2  | 1  | +12V      |
| +12V       | 4  | 3  | +12V      |
| GND        | 6  | 5  | +12V      |
| GND        | 8  | 7  | VCC3/VCC5 |
| LCD_VDD    | 10 | 9  | LCD_VDD   |
| LDDC_DATA  | 12 | 11 | LDDC_CLK  |
| LVDS_VDDEN | 14 | 13 | L_BKLTCTL |
| GND        | 16 | 15 | L_BKLTEN  |
| LA_DATA0   | 18 | 17 | LA_DATA0# |
| LA_DATA1   | 20 | 19 | LA_DATA1# |
| LA_DATA2   | 22 | 21 | LA_DATA2# |
| LA_CLK     | 24 | 23 | LA_CLK#   |
| LA_DATA3   | 26 | 25 | LA_DATA3# |
| GND        | 28 | 27 | GND       |
| LB_DATA0   | 30 | 29 | LB_DATA0# |
| LB_DATA1   | 32 | 31 | LB_DATA1# |
| LB_DATA2   | 34 | 33 | LB_DATA2# |
| LB_CLK     | 36 | 35 | LB_CLK#   |
| LB_DATA3   | 38 | 37 | LB_DATA3# |
| GND        | 40 | 39 | GND       |

Hardware Setup

## TV-Out Connector: JTV1

The mainboard provides a TV-Out connector.

| Display Matrix             |     |     |      |        |  |
|----------------------------|-----|-----|------|--------|--|
|                            | CRT | DVI | LVDS | TV OUT |  |
| CRT                        | /   | V   | V    | X      |  |
| DVI                        | V   | /   | V    | V      |  |
| LVDS                       | V   | V   |      | V      |  |
| TV OUT                     | X   | V   | V    | /      |  |
| V : Support X : No Support |     |     |      |        |  |

JTV1

| Pin | Description | Pin | Description   |
|-----|-------------|-----|---------------|
| 1   | TVGND       | 2   | LCVBS         |
| 3   | LY          | 4   | TVGND         |
| 5   | LC          | 6   | Key (no pin ) |

## IrDA Infrared Module Header: IRDA1

The connector allows you to connect to IrDA Infrared module. You must configure the setting through the BIOS setup to use the IR function. IRDA1 is compliant with Intel® Front Panel I/O Connectivity Design Guide.

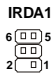

| Pin Definition |              |  |  |  |  |
|----------------|--------------|--|--|--|--|
| Pin Signal     |              |  |  |  |  |
| 1              | NC           |  |  |  |  |
| 2              | Key (no pin) |  |  |  |  |
| 3              | VCC5         |  |  |  |  |
| 4              | GND          |  |  |  |  |
| 5              | IRTX         |  |  |  |  |
| 6              | IRRX         |  |  |  |  |

### I2C Bus Connector: J1

The mainboard provides one I2C (also known as I<sup>2</sup>C) Bus connector for users to connect System Management Bus (SMBus) interface.

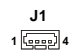

#### **Pin Definition**

| Pin | Signal   |
|-----|----------|
| 1   | VCC5F    |
| 2   | SMBCLK   |
| 3   | GND      |
| 4   | SMBDATA- |
|     |          |

## Jumpers

## **Display Jumper: TV/CRT1**

This jumper is used to select the display type.

| TV/CRT1                    | <b>RT1</b> 1 <b>D 3</b><br><b>TV Out</b> |     |           | 1 CRT Out |        |  |
|----------------------------|------------------------------------------|-----|-----------|-----------|--------|--|
|                            |                                          | Di  | splay Mat | rix       |        |  |
|                            |                                          | CRT | DVI       | LVDS      | TV OUT |  |
|                            | CRT                                      | /   | v         | V         | X      |  |
|                            | DVI                                      | V   | /         | V         | V      |  |
|                            | LVDS                                     | V   | V         | /         | V      |  |
|                            | TV OUT                                   | Х   | v         | V         | /      |  |
| V : Support X : No Support |                                          |     |           |           |        |  |

### Clear CMOS Jumper: CLR\_CMOS1

There is a CMOS RAM onboard that has a power supply from external battery to keep the data of system configuration. With the CMOS RAM, the system can automatically boot OS every time it is turned on. If you want to clear the system configuration, set this jumper to clear data.

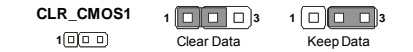

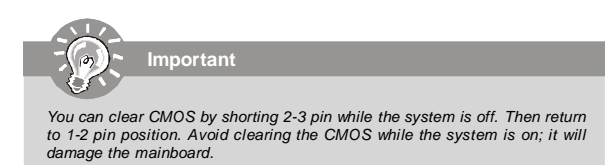

## LCD Power Source Jumper: J7

This jumper is used to select the power source of LCD.

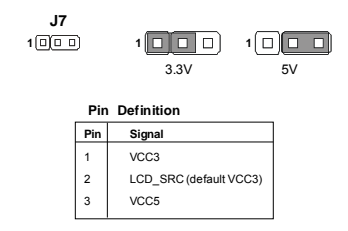

## COM Port Power Jumpers: J2, J3, J4, J5

These jumpers specify the operation voltage of the serial port COM1~4.

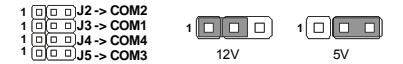

| Pin Definitio | n |
|---------------|---|
|---------------|---|

| Pin | Signal  |
|-----|---------|
| 1   | VCC12F  |
| 2   | VCC_COM |
| 3   | VCC5F   |

## Slots

### PCI (Peripheral Component Interconnect) Slot

The PCI slot supports LAN cards, SCSI cards, USB cards, and other add-on cards that comply with PCI specifications. At 32 bits and 33 MHz, it yields a throughput rate of 133 MBps.

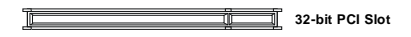

## PCI Interrupt Request Routing

The IRQ, acronym of interrupt request line and pronounced I-R-Q, are hardware lines over which devices can send interrupt signals to the microprocessor. The PCI IRQ pins are typically connected to the PCI bus pins as follows:

|             | Order 1 | Order 2 | Order 3 | Order 4 |
|-------------|---------|---------|---------|---------|
| 32-bit PCI1 | INT A#  | INT B#  | INTC#   | INTD#   |

Important

When adding or removing expansion cards, make sure that you unplug the power supply first. Meanwhile, read the documentation for the expansion card to configure any necessary hardware or software settings for the expansion card, such as jumpers, switches or BIOS configuration.

### Mini PCI Slot

This is a 32 bits, 33 MHz and 133 MBps PCI slot, only select the MiniPCI adapters can be installed.

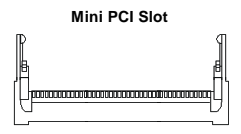

## Installing Mini PCI Cards

- Insert the card at an angle of 45 degrees into the Mini PCI slot, Line up the notch in the card with the small tab in the slot and slide the card into the slot until the golden finger is almost invisible.
- 2. Push the Mini PCI card down until the two snaps on either side of the card lock into place.

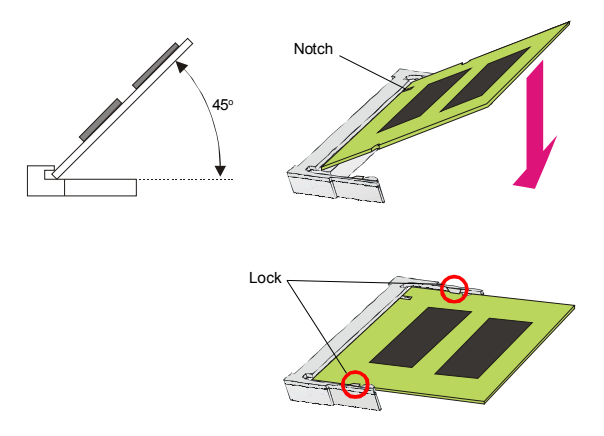

## **Removing Mini PCI Cards**

If you need to remove a card in the Mini PCI slot, spread the tabs in the slot away from the notches in the card. The card should pop up slightly. Lift the card to a 45-degree angle and then gently slide the card out of the slot.

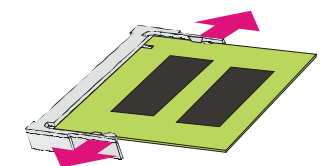

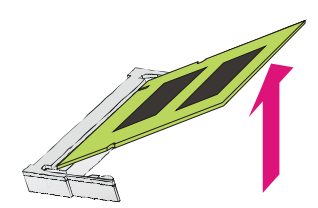

## Slots

### PCI (Peripheral Component Interconnect) Slot

The PCI slot supports LAN cards, SCSI cards, USB cards, and other add-on cards that comply with PCI specifications. At 32 bits and 33 MHz, it yields a throughput rate of 133 MBps.

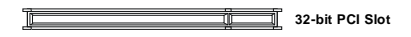

## PCI Interrupt Request Routing

The IRQ, acronym of interrupt request line and pronounced I-R-Q, are hardware lines over which devices can send interrupt signals to the microprocessor. The PCI IRQ pins are typically connected to the PCI bus pins as follows:

|             | Order 1 | Order 2 | Order 3 | Order 4 |
|-------------|---------|---------|---------|---------|
| 32-bit PCI1 | INT A#  | INT B#  | INTC#   | INTD#   |

Important

When adding or removing expansion cards, make sure that you unplug the power supply first. Meanwhile, read the documentation for the expansion card to configure any necessary hardware or software settings for the expansion card, such as jumpers, switches or BIOS configuration.

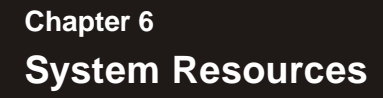

This chapter provides information on the following system resources:

- 1. Watch Dog Timer Setting (p.6-2);
- 2. Award POST Code (p.6-4);
- 3. Check Point & Beep Code List (p.6-10);
- 4. PCI Configuration (p.6-17);
- 5. Resource List (p.6-18).

## Watch Dog Timer Setting

#### Logical Device 7 (Game Port and GPIO Port 1)

#### CRF3 (PLED mode register. Default 0x00)

#### Bit [7:3] : Reserved .

#### Bit 2: select WDTO count mode.

- 0 second
- 1 minute
- Bit [1:0]: select PLED mode
  - 00 Power LED pin is tri-stated.
  - 01 Power LED pin is droved low.
  - 10 Power LED pin is a 1Hz toggle pulse with 50 duty cycle.
  - 11 Power LED pin is a 1/4Hz toggle pulse with 50 duty cycle.

#### CRF4 (Default 0x00)

Watch Dog Timer Time-out value. Writing a non-zero value to this register causes the counter to load the value to Watch Dog Counter and start counting down. Reading this register returns current value in Watch Dog Counter instead of Watch Dog Timer Time-out value.

#### Bit [7:0]: = 0x00 Time-out Disable

- = 0x01 Time-out occurs after 1 second/minute
- = 0x02 Time-out occurs after 2 second/minutes
- = 0x03 Time-out occurs after 3 second/minutes

.....

= 0xFF Time-out occurs after 255 second/minutes

#### CRF5 (Default 0x00)

- Bit [7]: Reserved .
- Bit [6] : invert Watch Dog Timer Status
- Bit 5: Force Watch Dog Timer Time-out, Write only\*
  - 1 Force Watch Dog Timer time-out event; this bit is self-clearing.
- Bit 4: Watch Dog Timer Status, R/W
  - 1 Watch Dog Timer time-out occurred.
  - 0 Watch Dog Timer counting
- Bit [3:0]: These bits select IRQ resource for Watch Dog. Setting of 2 selects S MI.

Software code SIO IDX equ 4EH SIO DTA equ 4FH Timer equ 10 ;reset after 10 seconds Enter configuration mode 1. mov dx,SIO\_IDX mov al,87h out dx,al out dx,al 2 Set Pin118 to WDTO# mov dx,SIO IDX mov al.2Bh out dx,al mov dx,SIO\_DTA in al.dx and al,not 04h out dx.al 3. Set to and active LDN 08 mov dx,SIO\_IDX mov al,07h out dx,al mov dx,SIO\_DTA mov al,08h out dx,al mov dx,SIO IDX mov al,30h out dx.al mov dx,SIO\_DTA in al.dx or al,01h out dx,al 4. Set WatchDog Timer mov dx,SIO IDX mov al.0f4h out dx.al mov dx.SIO DTA mov al, Timer out dx,al 5. Exit configuration mode mov dx,SIO IDX mov al,0AAh out dx.al

## Award POST Code

Award BIOS Error Message and Check Point (POST code) List (Need to be modified, TBD)

| # | Short Name                                           | Description                                                                                                    | Possible FRUS        |
|---|------------------------------------------------------|----------------------------------------------------------------------------------------------------|----------------------|
| 1 | CMOS<br>checksum error<br>- Defaults<br>loaded       | Checksum of CMOS is incorrect, so the<br>system loads the default equipment<br>configuration. A checksum error may<br>indicate that CMOS has become corrupt.<br>This error may have been caused by a<br>weak battery. Check the battery and<br>replace if necessary.                                                     | System board         |
| 2 | CPU at nnnn                                          | Displays the running speed of the CPU.                                                                                                    | processor            |
| 3 | Press ESC to<br>skip memory<br>test                  | The user may press Esc to skip the full<br>memory test.                                                                                                    | System board         |
| 4 | Floppy disk(s)<br>fail                               | Cannot find or initialize the floppy drive<br>controller or the drive. Make sure the<br>controller is installed correctly. If no floppy<br>drives are installed, be sure the Diskette<br>Drive selection in Setup is set to NONE or<br>AUTO.                                                                             | system board         |
| 5 | HARD DISK<br>initializing<br>Please wait a<br>moment | Some hard drives require extra time to<br>initialize.                                                                                                    | System board         |
| 6 | HARD DISK<br>INSTALL<br>FAILURE                      | Cannot find or initialize the hard drive controller<br>or the drive. Make sure the controller is<br>installed correctly. If no hard drives are<br>installed, be sure the Hard Drive selection in<br>Setup is set to NONE.                                                                                                | System board         |
| 7 | Keyboard error<br>or no keyboard<br>present          | Cannot initialize the keyboard. Make sure<br>the keyboard is attached correctly and no<br>keys are pressed during POST. To<br>purposely configure the system without a<br>keyboard, set the error halt condition in<br>Setup to HALT ON ALL, BUT KEYBOARD.<br>The BIOS then ignores the missing<br>keyboard during POST. | System board         |
| 8 | Memory Test:                                         | This message displays during a full<br>memory test, counting down the memory<br>areas being tested                                                                                                    | DIMM<br>System board |

#### · Error/Process Message

#### Check Point List

| POST (hex) | Description                                                                                          |
|------------|----------------------------------------------------------------------------------------------------|
| CFh        | Test CMOS R/W functionality.                                                                         |
| C0h        | Early chipset initialization:                                                                        |
|            | -Disable shadow RAM                                                                                  |
|            | <ul> <li>Disable L2 cache (socket 7 or below)</li> </ul>                                             |
|            | -Program basic chipset registers                                                                     |
| C1h        | Detect memory                                                                                        |
|            | <ul> <li>Auto-detection of DRAM size, type and ECC.</li> </ul>                                       |
|            | <ul> <li>Auto-detection of L2 cache (socket 7 or below)</li> </ul>                                   |
| A1h        | Set Initial Conditions (Default Values) in EBP                                                       |
| A2h        | Determine FSB frequency.                                                                             |
| A3h        | Begin Detection of installed DIMMS                                                                   |
| A4h        | Check for Column Latency                                                                             |
| A5h        | 200Mhz or 266Mhz                                                                                     |
| A6h        | Check for tRAS timing                                                                                |
| A7h        | Check for tRP timing                                                                                 |
| A8h        | Check for tRCD timing                                                                                |
| A9h        | Check for ECC Support                                                                                |
| AAh        | Check for refresh timing                                                                             |
| ABh        | Verify that the DIMM's are in matched pairs                                                          |
| C3h        | Expand compressed BIOS code to DRAM                                                                  |
| C5h        | Call chipset hook to copy BIOS back to E000 & F000 shadow                                            |
|            | RAM.                                                                                                 |
| 01h        | Expand the Xgroup codes locating in physical address 1000:0                                          |
| 02h        | Reserved                                                                                             |
| 03h        | Initial Superio_Early_Init switch.                                                                   |
| 04h        | Reserved                                                                                             |
| 05h        | 1. Blank out screen                                                                                  |
|            | 2. Clear CMOS error flag                                                                             |
| 06h        | Reserved                                                                                             |
| 07h        | 1. Clear 8042 interface                                                                              |
|            | 2. Initialize 8042 self-test                                                                         |
| 08h        | <ol> <li>Test special keyboard controller for Winbond 977 series Super</li> </ol>                    |
|            | I/O chips.                                                                                           |
|            | <ol><li>Enable keyboard interface.</li></ol>                                                         |
| 09h        | Reserved                                                                                             |
| 0Ah        | <ol> <li>Disable PS/2 mouse interface (optional).</li> </ol>                                         |
|            | <ol><li>Auto detect ports for keyboard &amp; mouse followed by a port &amp; interface swap</li></ol> |
|            | (optional).                                                                                          |
|            | <ol><li>Reset keyboard for Winbond 977 series Super I/O chips.</li></ol>                             |
| 0Bh        | Reserved                                                                                             |
| 0Ch        | Reserved                                                                                             |
| 0Dh        | Reserved                                                                                             |
| 0Eh        | Test F000h segment shadow to see whether it is R/W-able or not. If                                   |
|            | test fails, keep beeping the speaker.                                                                |
| 0Fh        | Reserved                                                                                             |

| 10h         | Auto detect flash type to load appropriate flash R/W codes into the                              |
|-------------|--------------------------------------------------------------------------------------------------|
|             | run time area in F000 for ESCD & DMI support.                                                    |
| 11h         | Reserved                                                                                         |
| 12h         | Use walking 1's algorithm to check out interface in CMOS                                         |
|             | circuitry. Also set real-time clock power status, and then check for                             |
|             | override.                                                                                        |
| 13h         | Reserved                                                                                         |
| 14h         | Program chipset default values into chipset. Chipset default                                     |
|             | values are MODBINable by OEM customers.                                                          |
| 15h         | Reserved                                                                                         |
| 16h         | Initial Early_Init_Onboard_Generator switch.                                                     |
| 17h         | Reserved                                                                                         |
| 18h         | Detect CPU information including brand, SMI type (Cyrix or                                       |
|             | Intel) and CPU level (586 or 686).                                                               |
| 19h         | Reserved                                                                                         |
| 1Ah         | Reserved                                                                                         |
| 1Bh         | Initial interrupts vector table. If no special specified, all H/W                                |
|             | interrupts are directed to SPURIOUS_INT_HDLR & S/W                                               |
|             | Interrupts to SPURIOUS_soft_HDLR.                                                                |
| 1Ch         | Reserved                                                                                         |
| 1Dh         | INITIAL EARLY_PM_INITISWITCH.                                                                    |
| 1En         | Reserved                                                                                         |
| 1Fn         | Load keyboard matrix (notebook platform)                                                         |
| 20n         | Reserved                                                                                         |
| 2111        | Received                                                                                         |
| 2211<br>22h | 1. Check validity of BTC values                                                                  |
| 2311        | <ol> <li>Check value of EAb is an invalid value for DTC minute.</li> </ol>                       |
|             | 2. Load CMOS settings into PIOS stack. If CMOS shocksum fails use default                        |
|             | z. Edad GWOS settings into BIOS stack. If GWOS cirecksum fails, use default<br>value instead     |
|             | <ol> <li>Prepare BIOS resource map for PCI &amp; PnP use. If ESCD is valid, take into</li> </ol> |
|             | consideration of the ESCD's legacy information.                                                  |
|             | 4. Onboard clock generator initialization. Disable respective clock resource to                  |
|             | empty PCI & DIMM slots.                                                                          |
|             | 5. Early PCI initialization:                                                                     |
|             | -Enumerate PCI bus number                                                                        |
|             | -Assign memory & I/O resource                                                                    |
|             | -Search for a valid VGA device & VGA BIOS, and put it                                            |
|             | into C000:0.                                                                                     |
| 24h         | Reserved                                                                                         |
| 25h         | Reserved                                                                                         |
| 26h         | Reserved                                                                                         |
| 27h         | Initialize INT 09 buffer                                                                         |
| 28h         | Reserved                                                                                         |
| 29h         | <ol> <li>Program CPU internal MTRR (P6 &amp; PII) for 0-640K memory address.</li> </ol>          |
|             | <ol><li>Initialize the APIC for Pentium class CPU.</li></ol>                                     |
|             | <ol><li>Program early chipset according to CMOS setup. Example: onboard IDE</li></ol>            |
|             | controller.                                                                                      |
|             | 4. Measure CPU speed.                                                                            |
|             | 5. Invoke video BIOS.                                                                            |

| 2Ah | Reserved                                                                         |
|-----|----------------------------------------------------------------------------------|
| 2Bh | Reserved                                                                         |
| 2Ch | Reserved                                                                         |
| 2Dh | 1. Initialize multi-language                                                     |
|     | 2. Put information on screen display, including Award title, CPU type, CPU speed |
|     |                                                                                  |
| 2Eh | Reserved                                                                         |
| 2Fh | Reserved                                                                         |
| 30h | Reserved                                                                         |
| 31h | Reserved                                                                         |
| 32h | Reserved                                                                         |
| 33h | Reset keyboard except Winbond 977 series Super I/O chips.                        |
| 34h | Reserved                                                                         |
| 35h | Reserved                                                                         |
| 36h | Reserved                                                                         |
| 37h | Reserved                                                                         |
| 38h | Reserved                                                                         |
| 39h | Reserved                                                                         |
| 3Ah | Reserved                                                                         |
| 3Bh | Reserved                                                                         |
| 3Ch | Test 8254                                                                        |
| 3Dh | Reserved                                                                         |
| 3Eh | Test 8259 interrupt mask bits for channel 1.                                     |
| 3Fh | Reserved                                                                         |
| 40h | Test 8259 interrupt mask bits for channel 2.                                     |
| 41h | Reserved                                                                         |
| 42h | Reserved                                                                         |
| 43h | Test 8259 functionality.                                                         |
| 44h | Reserved                                                                         |
| 45h | Reserved                                                                         |
| 46h | Reserved                                                                         |
| 47h | Initialize EISA slot                                                             |
| 48h | Reserved                                                                         |
| 49h | 1. Calculate total memory by testing the last double word of each 64K page.      |
|     | 2. Program write allocation for AMD K5 CPU.                                      |
| 4Ah | Reserved                                                                         |
| 4Bh | Reserved                                                                         |
| 4Ch | Reserved                                                                         |
| 4Dh | Reserved                                                                         |
| 4Eh | 1. Program MTRR of M1 CPU                                                        |
|     | 2. Initialize L2 cache for P6 class CPU & program CPU with proper cacheable      |
|     | range.                                                                           |
|     | 3. Initialize the APIC for P6 class CPU.                                         |
|     | 4. On MP platform, adjust the cacheable range to smaller one in case the         |
|     | cacheable ranges between each CPU are not identical.                             |
| 4Fh | Reserved                                                                         |

| 50h | Initialize USB                                                                              |
|-----|---------------------------------------------------------------------------------------------|
| 51h | Reserved                                                                                    |
| 52h | Test all memory (clear all extended memory to 0)                                            |
| 53h | Reserved                                                                                    |
| 54h | Reserved                                                                                    |
| 55h | Display number of processors (multi-processor platform)                                     |
| 56h | Reserved                                                                                    |
| 57h | 1. Display PnP logo                                                                         |
|     | 2. Early ISA PnP initialization                                                             |
|     | -Assign CSN to every ISA PnP device.                                                        |
| 58h | Reserved                                                                                    |
| 59h | Initialize the combined Trend Anti-Virus code.                                              |
| 5Ah | Reserved                                                                                    |
| 5Bh | (Optional Feature)                                                                          |
|     | Show message for entering AWDFLASH.EXE from FDD (optional)                                  |
| 5Ch | Reserved                                                                                    |
| 5Dh | <ol> <li>Initialize Init_Onboard_Super_IO switch.</li> </ol>                                |
|     | <ol><li>Initialize Init_Onbaord_AUDIO switch.</li></ol>                                     |
| 5Eh | Reserved                                                                                    |
| 5Fh | Reserved                                                                                    |
| 60h | Okay to enter Setup utility; i.e. not until this POST stage can users                       |
|     | enter the CMOS setup utility.                                                               |
| 61h | Reserved                                                                                    |
| 62h | Reserved                                                                                    |
| 63h | Reserved                                                                                    |
| 64h | Reserved                                                                                    |
| 65h | Initialize PS/2 Mouse                                                                       |
| 66h | Reserved                                                                                    |
| 67h | Prepare memory size information for function call:                                          |
|     | INT 15h ax=E820h                                                                            |
| 68h | Reserved                                                                                    |
| 69h | Turn on L2 cache                                                                            |
| 6Ah | Reserved                                                                                    |
| 6Bh | Program chipset registers according to items described in Setup &                           |
|     | Auto-configuration table.                                                                   |
| 6Ch | Reserved                                                                                    |
| 6Dh | <ol> <li>Assign resources to all ISA PnP devices.</li> </ol>                                |
|     | <ol><li>Auto assign ports to onboard COM ports if the corresponding item in Setup</li></ol> |
|     | is set to "AUTO".                                                                           |
| 6Eh | Reserved                                                                                    |
| 6Fh | 1. Initialize floppy controller                                                             |
|     | <ol><li>Set up floppy related fields in 40:hardware.</li></ol>                              |
| 70h | Reserved                                                                                    |
| 71h | Reserved                                                                                    |
| 72h | Reserved                                                                                    |
| 73h | (Optional Feature)                                                                          |
|     | Enter AWDFLASH.EXE if :                                                                     |
|     | -AWDFLASH is found in floppy drive.                                                         |
|     | -ALI+F2 is pressed                                                                          |
| /4n | Reserved                                                                                    |
| /5N | Detect & Install all IDE devices: HDD, LS120, ZIP, CDROM                                    |

| 76h   | Reserved                                                                              |
|-------|---------------------------------------------------------------------------------------|
| 77h   | Detect serial ports & parallel ports.                                                 |
| 78h   | Reserved                                                                              |
| 79h   | Reserved                                                                              |
| 7Ah   | Detect & install co-processor                                                         |
| 7Bh   | Reserved                                                                              |
| 7Ch   | Reserved                                                                              |
| 7Dh   | Reserved                                                                              |
| 7Eh   | Reserved                                                                              |
| 7Eh   | <ol> <li>Switch back to text mode if full screen logo is supported</li> </ol>         |
|       | -If errors occur report errors & wait for keys                                        |
|       | -If no errors occur or E1 key is pressed to continue:                                 |
|       | wClear EPA or customization logo.                                                     |
| 80h   | Reserved                                                                              |
| 81h   | Reserved                                                                              |
| 82h   | 1 Call chinset nower management book                                                  |
|       | <ol> <li>Recover the text fond used by EPA logo (not for full screen logo)</li> </ol> |
|       | 3. If password is set ask for password                                                |
| 83h   | Save all data in stack back to CMOS                                                   |
| 84h   | Initialize ISA PnP boot devices                                                       |
| 95h   | 1 LISP final Initialization                                                           |
| 0.011 | 2 NET PC: Build SYSID structure                                                       |
|       | 3. Switch screen back to text mode                                                    |
|       | 4. Set up ACPI table at top of memory                                                 |
|       | 5. Invoke ISA adapter ROMs                                                            |
|       | 6 Assign IROs to PCI devices                                                          |
|       | 7 Initialize APM                                                                      |
|       | 8. Clear poise of IROs                                                                |
| 86h   | Received                                                                              |
| 87h   | Reserved                                                                              |
| 88h   | Reserved                                                                              |
| 89h   | Reserved                                                                              |
| 90h   | Received                                                                              |
| 91h   | Reserved                                                                              |
| 02h   | Beenved                                                                               |
| 92h   | Read HDD boot soctor information for Trand Anti Virus code                            |
| 93H   | 1. Eachiel 2. apple                                                                   |
| 9411  | 2. Program best up speed                                                              |
|       | 2. Program boot up speed                                                              |
|       | Chipset Intal Intualization     Dever management final initialization                 |
|       | Fower management mila milanization     Clear ecroop & display summary table           |
|       | 6. Drogram K6 write allocation                                                        |
|       | 7. Program D6 class write combining                                                   |
| 055   | Program doulight coving                                                               |
| 3011  | 2 Undate keyboard LED & typematic rate                                                |
| 0.6h  | 1 Duild MD table                                                                      |
| 5011  | 2 Build & undate ESCD                                                                 |
|       | 2. Set CMOS contuncto 20h or 10h                                                      |
|       | 4. Load CMOS time into DOS timer tick                                                 |
|       | 5. Duild MSIDO routing table                                                          |
|       | 5. Build Works routing table.                                                         |
| FFII  | Doot attempt (INT 190)                                                                |

# Check Point & Beep Code List

#### **Bootblock Initialization Code Checkpoints**

| Checkpoint | Description                                                                               |
|------------|-------------------------------------------------------------------------------------------|
| Before D0  | If boot block debugger is enabled, CPU cache-as-RAM functionality is enabled at this      |
|            | point. Stack will be enabled from this point.                                             |
| D0         | Early Boot Strap Processor (BSP) initialization like microcode update, frequency and      |
|            | other CPU critical initialization. Early chipset initialization is done.                  |
| D1         | Early super I/O initialization is done including RTC and keyboard controller. Serial port |
|            | is enabled at this point if needed for debugging. NMI is disabled. Perform keyboard       |
|            | controller BAT test. Save power-on CPUID value in scratch CMOS. Go to flat mode with      |
|            | 4GB limit and GA20 enabled.                                                               |
| D2         | Verify the boot block checksum. System will hang here if checksum is bad.                 |
| D3         | Disable CACHE before memory detection. Execute full memory sizing module. If              |
|            | memory sizing module not executed, start memory refresh and do memory sizing in           |
|            | Boot block code. Do additional chipset initialization. Re-enable CACHE. Verify that flat  |
|            | mode is enabled.                                                                          |
| D4         | Test base 512KB memory. Adjust policies and cache first 8MB. Set stack.                   |
| D5         | Bootblock code is copied from ROM to lower system memory and control is given to it.      |
|            | BIOS now executes out of RAM. Copies compressed boot block code to memory in              |
|            | right segments. Copies BIOS from ROM to RAM for faster access. Performs main BIOS         |
|            | checksum and updates recovery status accordingly.                                         |
| D6         | Both key sequence and OEM specific method is checked to determine if BIOS recovery        |
|            | is forced. If BIOS recovery is necessary, control flows to checkpoint E0. See Bootblock   |
|            | Recovery Code Checkpoints section of document for more information.                       |
| D7         | Restore CPUID value back into register. The Bootblock-Runtime interface module is         |
|            | moved to system memory and control is given to it. Determine whether to execute serial    |
|            | flash.                                                                                    |
| D8         | The Runtime module is uncompressed into memory. CPUID information is stored in            |
|            | memory.                                                                                   |
| D9         | Store the Uncompressed pointer for future use in PMM. Copying Main BIOS into              |
|            | memory. Leaves all RAM below 1MB Read-Write including E000 and F000 shadow                |
|            | areas but closing SMRAM.                                                                  |
| DA         | Restore CPUID value back into register. Give control to BIOS POST                         |
|            | (ExecutePOSTKernel). See POST Code Checkpoints section of document for more               |
|            | information.                                                                              |
| DC         | System is waking from ACPI S3 state                                                       |
| E1-E8      | OEM memory detection/configuration error. This range is reserved for chipset vendors      |
| EC-EE      | & system manufacturers. The error associated with this value may be different from one    |
|            | platform to the next.                                                                     |

### **Bootblock Recovery Code Checkpoints**

| Checkpoint                       | Description                                                                                                    |
|----------------------------------|----------------------------------------------------------------------------------------------------|
| E0                               | Initialize the floppy controller in the super I/O. Some interrupt vectors are initialized.                                                                                                    |
|                                  | DMA controller is initialized. 8259 interrupt controller is initialized. L1 cache is                                                                                                    |
|                                  | enabled.                                                                                                    |
| E9                               | Set up floppy controller and data. Attempt to read from floppy.                                                                                                    |
| EA                               | Enable ATAPI hardware. Attempt to read from ARMD and ATAPI CDROM.                                                                                                    |
| EB                               | Disable ATAPI hardware. Jump back to checkpoint E9.                                                                                                    |
| EF                               | Read error occurred on media. Jump back to checkpoint EB.                                                                                                    |
| FO                               | Search for pre-defined recovery file name in root directory.                                                                                                    |
| F1                               | Recovery file not found.                                                                                                    |
| F2                               | Start reading FAT table and analyze FAT to find the clusters occupied by the recovery                                                                                                    |
|                                  | file.                                                                                                    |
| F3                               | Start reading the recovery file cluster by cluster.                                                                                                    |
| F5                               | Disable L1 cache.                                                                                                    |
|                                  |                                                                                                    |
| FA                               | Check the validity of the recovery file configuration to the current configuration of the                                                                                                    |
| FA                               | Check the validity of the recovery file configuration to the current configuration of the<br>flash part.                                                                                                    |
| FA<br>FB                         | Check the validity of the recovery file contiguration to the current contiguration of the<br>flash part.<br>Make flash write enabled through chipset and OEM specific method. Detect proper                                                                                                    |
| FA<br>FB                         | Check the validity of the recovery file configuration to the current configuration of the<br>flash part.<br>Make flash write enabled through chipset and OEM specific method. Detect proper<br>flash part. Verfy that the found flash part size equals the recovery file size.                                                                                                    |
| FA<br>FB<br>F4                   | Check the validity of the recovery file configuration to the current configuration of the<br>flash part.<br>Make flash write enabled through chipset and OEM specific method. Detect proper<br>flash part. Verfy that the found flash part size equals the recovery file size.<br>The recovery file size does not equal the found flash part size.                                                                                                    |
| FA<br>FB<br>F4<br>FC             | Check the validity of the recovery file configuration to the current configuration of the<br>flash part.<br>Make flash write enabled through chipset and OEM specific method. Detect proper<br>flash part. Verfy that the found flash part size equals the recovery file size.<br>The recovery file size does not equal the found flash part size.<br>Erase the flash part.                                                                                                    |
| FA<br>FB<br>F4<br>FC<br>FD       | Check the validity of the recovery file configuration to the current configuration of the<br>flash part.<br>Make flash write enabled through chipset and OEM specific method. Detect proper<br>flash part. Verfy that the found flash part size equals the recovery file size.<br>The recovery file size does not equal the found flash part size.<br>Erase the flash part.<br>Program the flash part.                                                                                                    |
| FA<br>FB<br>FC<br>FD<br>FF       | Check the validity of the recovery file configuration to the current configuration of the<br>flash part.<br>Make flash write enabled through chipset and OEM specific method. Detect proper<br>flash part. Verfy that the found flash part size equals the recovery file size.<br>The recovery file size does not equal the found flash part size.<br>Erase the flash part.<br>Program the flash part.<br>The flash has been updated successfully. Make flash write disabled. Disable ATAPI                                                                                  |
| FA<br>FB<br>F4<br>FC<br>FD<br>FF | Check the validity of the recovery file configuration to the current configuration of the<br>fash part.<br>Make flash write enabled through chipset and OEM specific method. Detect proper<br>flash part. Verify that the found flash part size equals the recovery file size.<br>The recovery file size does not equal the found flash part size.<br>Erase the flash part.<br>Program the flash part.<br>The flash has been updated successfully. Make flash write disabled. Disable ATAPI<br>hardware. Restore CPUID value back into register. Give control to F000 ROM at |

## **POST Code Checkpoints**

| Checkpoint | Description                                                                                |
|------------|--------------------------------------------------------------------------------------------|
| 03         | Disable NMI, Parity, video for EGA, and DMA controllers. Initialize BIOS, POST,            |
|            | Runtime data area. Also initialize BIOS modules on POST entry and GPNV area.               |
|            | Initialized CMOS as mentioned in the Kernel Variable "wCMOSFlags."                         |
| 04         | Check CMOS diagnostic byte to determine if battery power is OK and CMOS checksum           |
|            | is OK. Verify CMOS checksum manually by reading storage area. If the CMOS                  |
|            | checksum is bad, update CMOS with power-on default values and clear passwords.             |
|            | Initialize status register A.                                                              |
|            | Initializes data variables that are based on CMOS setup questions. Initializes both the    |
|            | 8259 compatible PICs in the system                                                         |
| 05         | Initializes the interrupt controlling hardware (generally PIC) and interrupt vector table. |
| 06         | Do R/W test to CH-2 count reg. Initialize CH-0 as system timer. Install the POSTINT1Ch     |
|            | handler. Enable IRQ-0 in PIC for system timer interrupt. Traps INT1Ch vector to            |
|            | "POSTINT1ChHandlerBlock."                                                                  |
| 07         | Fixes CPU POST interface calling pointer.                                                  |
| 08         | Initializes the CPU. The BAT test is being done on KBC. Program the keyboard               |
|            | controller command byte is being done after Auto detection of KB/MS using AMI KB-5.        |
| C0         | Early CPU Init Start Disable Cache Init Local APIC                                         |
| C1         | Set up boot strap processor Information                                                    |
| C2         | Set up boot strap processor for POST                                                       |
| C5         | Enumerate and set up application processors                                                |
| C6         | Re-enable cache for boot strap processor                                                   |
| C7         | Early CPU Init Exit                                                                        |
| 0A         | Initializes the 8042 compatible Key Board Controller.                                      |
| 0B         | Detects the presence of PS/2 mouse.                                                        |
| 0C         | Detects the presence of Keyboard in KBC port.                                              |
| 0E         | Testing and initialization of different Input Devices. Also, update the Kernel Variables.  |
|            | Traps the INT09h vector, so that the POST INT09h handler gets control for IRQ1.            |
|            | Uncompress all available language, BIOS logo, and Silent logo modules.                     |
| 13         | Early POST initialization of chipset registers.                                            |
| 20         | Relocate System Management Interrupt vector for all CPU in the system.                     |
| 24         | Uncompress and initialize any platform specific BIOS modules. GPNV is initialized at       |
|            | this checkpoint.                                                                           |

| 2A                                                                                     | Initializes different devices through DIM.                                                                                                    |
|----------------------------------------------------------------------------------------|----------------------------------------------------------------------------------------------------|
|                                                                                        | See DIM Code Checkpoints section of document for more information.                                                                                                    |
| 2C                                                                                     | Initializes different devices. Detects and initializes the video adapter installed in the                                                                                                    |
|                                                                                        | system that has optional ROMs.                                                                                                    |
| 2E                                                                                     | Initializes all the output devices.                                                                                                    |
| 31                                                                                     | Allocate memory for ADM module and uncompress it. Give control to ADM module for                                                                                                    |
|                                                                                        | initialization. Initialize language and font modules for ADM. Activate ADM module.                                                                                                    |
| 33                                                                                     | Initializes the silent boot module. Set the window for displaying text information.                                                                                                    |
| 37                                                                                     | Displaying sign-on message, CPU information, setup key message, and any OEM                                                                                                    |
|                                                                                        | specific information.                                                                                                    |
| 38                                                                                     | Initializes different devices through DIM. See DIM Code Checkpoints section of                                                                                                    |
|                                                                                        | document for more information. USB controllers are initialized at this point.                                                                                                    |
| 39                                                                                     | Initializes DMAC-1 & DMAC-2.                                                                                                    |
| 3A                                                                                     | Initialize RTC date/time.                                                                                                    |
| 3B                                                                                     | Test for total memory installed in the system. Also, Check for DEL or ESC keys to limit                                                                                                    |
|                                                                                        | memory test. Display total memory in the system.                                                                                                    |
|                                                                                        |                                                                                                    |
| 3C                                                                                     | Mid POST initialization of chipset registers.                                                                                                    |
| 3C<br>40                                                                               | Mid POST initialization of chipset registers.<br>Detect different devices (Parallel ports, serial ports, and coprocessor in CPU, etc.)                                                                                                    |
| 3C<br>40                                                                               | Mid POST initialization of chipset registers.<br>Detect different devices (Parallel ports, serial ports, and coprocessor in CPU, etc.)<br>successfully installed in the system and update the BDA, EBDAetc.                                                                                                    |
| 3C<br>40<br>52                                                                         | Mid POST initialization of chipset registers.<br>Detect different devices (Parallel ports, serial ports, and coprocessor in CPU, etc.)<br>successfully installed in the system and update the BDA, EBDAetc.<br>Updates CMOS memory size from memory found in memory test. Allocates memory for                                                                                                    |
| 3C<br>40<br>52                                                                         | Mid POST initialization of chipset registers.<br>Detect different devices (Parallel ports, serial ports, and coprocessor in CPU, etc.)<br>successfully installed in the system and update the BDA, EBDAetc.<br>Updates CMOS memory size from memory found in memory test. Allocates memory for<br>Extended BIOS Data Area from base memory. Programming the memory hole or any                                                                                                    |
| 3C<br>40<br>52                                                                         | Mid POST initialization of chipset registers.<br>Detect different devices (Paralel ports, and coprocessor in CPU, etc.)<br>successfully installed in the system and update the BDA, EBDAetc.<br>Updates CMOS memory size from memory found in memory test. Allocates memory for<br>Extended BIOS Data Area from base memoryProgramming the memory biol or any<br>kind of implementation that needs an adjustment in system RAM size if needed.                                                                                                    |
| 3C<br>40<br>52<br>60                                                                   | Mid POST initialization of chipset registers.<br>Detect different devices (Parallel ports, serial ports, and coprocessor in CPU, etc.)<br>successfully installed in the system and update the BDA, EBDAetc.<br>Updates CMOS memory size from memory found in memory test. Allocates memory for<br>Extended BIOS Data Area from base memory. Programming the memory hole or any<br>kind of implementation that needs an adjustment in system RAM size if needed.<br>Initializes NUM-LOCK status and programs the KBD typematic rate.                                                                                                    |
| 3C<br>40<br>52<br>60<br>75                                                             | Mid POST initialization of chipset registers.<br>Detect different devices (Parallel ports, serial ports, and coprocessor in CPU, etc.)<br>successfully installed in the system and update the BDA, EBDAetc.<br>Updates CMOS memory size from memory found in memory tesl. Allocates memory for<br>Extended BIOS Data Area from base memory. Programming the memory hole or any<br>kind of implementation that needs an adjustment in system RAM size if needed.<br>Initializes NUM-LOCK status and programs the KBD typematic rate.<br>Initialize Int-13 and prepare for IPL detection.                                                                                                    |
| 3C<br>40<br>52<br>60<br>75<br>78                                                       | Mid POST initialization of chipset registers.<br>Detect different devices (Parallel ports, serial ports, and coprocessor in CPU, etc.)<br>successfully installed in the system and update the BDA, EBDAetc.<br>Updates CMOS memory size from memory found in memory test. Allocates memory for<br>Extended BIOS Data Area from base memory. Programming the memory hole or any<br>kind of implementation that needs an adjustment in system RAM size if needed.<br>Initializes NUM-LOCK status and programs the KBD typematic rate.<br>Initializes IPL devices controlled by BIOS and option ROMs.                                                                                                    |
| 3C<br>40<br>52<br>60<br>75<br>78<br>7C                                                 | Mid POST initialization of chipset registers.<br>Detect different devices (Parallel ports, serial ports, and coprocessor in CPU, etc.)<br>successfully installed in the system and update the BDA, EBDAetc.<br>Updates CMOS memory size from memory found in memory test. Allocates memory for<br>Extended BIOS Data Area from base memory. Programming the memory hole or any<br>kind of implementation that needs an adjustment in system RAM size if needed.<br>Initializes NUM-LOCK status and programs the KBD typematic rate.<br>Initializes IPL devices controlled by BIOS and option ROMs.<br>Generate and write contents of ESCD in NVRam.                                                                                                    |
| 3C<br>40<br>52<br>60<br>75<br>78<br>7C<br>84                                           | Mid POST initialization of chipset registers.<br>Detect different devices (Paralel ports, srial ports, and coprocessor in CPU, etc.)<br>successfully installed in the system and update the BDA, EBDAetc.<br>Updates CMOS memory size from memory found in memory test. Allocates memory for<br>Extended BIOS Data Area from base memory. Programming the memory hole or any<br>kind of implementation that needs an adjustment in system RAM size if needed.<br>Initializes NUM-LOCK status and programs the KBD typematic rate.<br>Initializes Int-13 and prepare for IPL detection.<br>Initializes IPL devices controlled by BIOS and option ROMs.<br>Generate and write contents of ESCD in NVRam.<br>Log errors encountered during POST.                                                                                                    |
| 3C<br>40<br>52<br>60<br>75<br>78<br>7C<br>84<br>85                                     | Mid POST initialization of chipset registers.<br>Detect different devices (Paralel ports, srial ports, and coprocessor in CPU, etc.)<br>successfully installed in the system and update the BDA, EBDAetc.<br>Updates CMOS memory size from memory found in memory test. Allocates memory for<br>Extended BIOS Data Area from base memory. Programming the memory tast and<br>in of implementation that needs an adjustment in system RAM size if needed.<br>Initializes NUM-LOCK status and programs the KBD typematic rate.<br>Initializes IPL devices controlled by BIOS and option ROMs.<br>Generate and write contents of ESCD in NVRam.<br>Log errors encountered during POST.<br>Display errors to the user and gets the user response for error.                                                                                                    |
| 3C<br>40<br>52<br>60<br>75<br>78<br>7C<br>84<br>85<br>87                               | Mid POST initialization of chipset registers.<br>Detect different devices (Parallel ports, srial ports, and coprocessor in CPU, etc.)<br>successfully installed in the system and update the BDA, EBDAetc.<br>Updates CMOS memory size from memory found in memory test. Allocates memory for<br>Extended BIOS Data Area from base memory. Programming the memory bale or any<br>kind of implementation that needs an adjustment in system RAM size if needed.<br>Initializes NUM-LOCK status and programs the KBD typematic rate.<br>Initializes IPL devices controlled by BIOS and option ROMs.<br>Generate and write contents of ESCD in NVRam.<br>Log errors encountered during POST.<br>Display errors to the user and gets the user response for error.<br>Execute BIOS setup if needed / requested. Check boot password if installed.                                                                                               |
| 3C<br>40<br>52<br>60<br>75<br>78<br>7C<br>84<br>85<br>87<br>8C                         | Mid POST initialization of chipset registers.<br>Detect different devices (Parallel ports, serial ports, and coprocessor in CPU, etc.)<br>successfully installed in the system and update the BDA, EBDAetc.<br>Updates CMOS memory size from memory found in memory test. Allocates memory for<br>Extended BIOS Data Area from base memory. Programming the memory hole or any<br>kind of implementation that needs an adjustment in system RAM size if needed.<br>Initializes NUM-LOCK status and programs the KBD typematic rate.<br>Initializes IPL devices controlled by BIOS and option ROMs.<br>Generate and write contents of ESCD in NVRam.<br>Log errors encountered during POST.<br>Display errors to the user and gets the user response for error.<br>Execute BIOS setup If needed / requested. Check boot password if installed.<br>Late POST initialization of chipset registers.                                            |
| 3C<br>40<br>52<br>52<br>60<br>75<br>78<br>78<br>72<br>84<br>85<br>85<br>87<br>82<br>80 | Mid POST initialization of chipset registers.<br>Detectififerent devices (Parallel ports, serial ports, and coprocessor in CPU, etc.)<br>successfully installed in the system and update the BDA, EBDAetc.<br>Updates CMOS memory size from memory found in memory test. Allocates memory for<br>Extended BIOS Data Area from base memory. Programming the memory hole or any<br>kind of implementation that needs an adjustment in system RAM size if needed.<br>Initializes NUM-LOCK status and programs the KBD typematic rate.<br>Initializes IPL devices controlled by BIOS and option ROMs.<br>Generate and write contents of ESCD in NVRam.<br>Log errors encountered during POST.<br>Display errors to the user and gets the user response for error.<br>Execute BIOS setup if needed / requested. Check boot password if installed.<br>Late POST initialization of chipset registers.<br>Build ACPI tables (if ACPI is supported) |

| 90 | Initialization of system management interrupts by invoking all handlers. Please note this |  |  |  |
|----|-------------------------------------------------------------------------------------------|--|--|--|
|    | checkpoint comes right after checkpoint 20h                                               |  |  |  |
| A1 | Clean-up work needed before booting to OS.                                                |  |  |  |
| A2 | Takes care of runtime image preparation for different BIOS modules. Fill the free area in |  |  |  |
|    | F000h segment with 0FFh. Initializes the Microsoft IRQ Routing Table. Prepares the        |  |  |  |
|    | runtime language module. Disables the system configuration display if needed.             |  |  |  |
| A4 | Initialize runtime language module. Display boot option popup menu.                       |  |  |  |
| A7 | Displays the system configuration screen if enabled. Initialize the CPU's before boot,    |  |  |  |
|    | which includes the programming of the MTRR's.                                             |  |  |  |
| A9 | Wait for user input at config display if needed.                                          |  |  |  |
| AA | Uninstall POST INT1Ch vector and INT09h vector.                                           |  |  |  |
| AB | Prepare BBS for Int 19 boot. Init MP tables.                                              |  |  |  |
| AC | End of POST initialization of chipset registers. De-initializes the ADM module.           |  |  |  |
| B1 | Save system context for ACPI. Prepare CPU for OS boot including final MTRR values.        |  |  |  |
| 00 | Passes control to OS Loader (typically INT19h).                                           |  |  |  |

System Resources

#### Beep Codes

#### Boot Block Beep Codes

| Number of Beeps                      | Description                                                                |
|--------------------------------------|----------------------------------------------------------------------------|
| 1 Insert diskette in floppy drive A: |                                                                            |
| 2                                    | 'AMIBOOT.ROM' file not found in root directory of diskette in A:           |
| 3                                    | Base Memory error                                                          |
| 4                                    | Flash Programming successful                                               |
| 5                                    | Floppy read error                                                          |
| 6                                    | Keyboard controller BAT command failed                                     |
| 7                                    | No Flash EPROM detected                                                    |
| 8                                    | Floppy controller failure                                                  |
| 9                                    | Boot Block BIOS checksum error                                             |
| 10                                   | Flash Erase error                                                          |
| 11                                   | Flash Program error                                                        |
| 12                                   | 'AMIBOOT.ROM' file size error                                              |
| 13                                   | BIOS ROM image mismatch (file layout does not match image present in flash |
|                                      | device)                                                                    |

#### POST BIOS Beep Codes

| Number of Beeps | Description                                                   |
|-----------------|---------------------------------------------------------------|
| 1               | Memory refresh timer error.                                   |
| 2               | Parity error in base memory (first 64KB block)                |
| 3               | Base memory read/write test error                             |
| 4               | Motherboard timer not operational                             |
| 5               | Processor error                                               |
| 6               | 8042 Gate A20 test error (cannot switch to protected mode)    |
| 7               | General exception error (processor exception interrupt error) |
| 8               | Display memory error (system video adapter)                   |
| 9               | AMIBIOS ROM checksum error                                    |
| 10              | CMOS shutdown register read/write error                       |
| 11              | Cache memory test failed                                      |

#### Troubleshooting POST BIOS Beep Codes

| Number of Beeps | Troubleshooting Action                                                                 |
|-----------------|----------------------------------------------------------------------------------------|
| 1, 2 or 3       | Reseat the memory, or replace with known good modules.                                 |
| 4-7, 9-11       | Fatal error indicating a serious problem with the system. Consult your system          |
|                 | manufacturer. Before declaring the motherboard beyond all hope, eliminate the          |
|                 | possibility of interference by a malfunctioning add-in card. Remove all expansion      |
|                 | cards except the video adapter.                                                        |
|                 | $\cdot$ If beep codes are generated when all other expansion cards are absent, consult |
|                 | your system manufacturer's technical support.                                          |
|                 | $\cdot$ If beep codes are not generated when all other expansion cards are absent, one |
|                 | of the add-in cards is causing the malfunction. Insert the cards back into the         |
|                 | system one at a time until the problem happens again. This will reveal the             |
|                 | malfunctioning card.                                                                   |
| 8               | If the system video adapter is an add-in card, replace or reseat the video adapter.    |
|                 | If the video adapter is an integrated part of the system board, the board may be       |
|                 | faulty.                                                                                |

## **PCI** Configuration

## PCI Interrupt Request Routing

The IRQ, acronym of interrupt request line and pronounced I-R-Q, are hardware lines over which devices can send interrupt signals to the microprocessor. The PCI IRQ pins are typically connected to the PCI bus pins as follows:

| DEVICE        | MCP1 INT Pin | IDSEL | CLOCK    | REQ#/GNT#     |
|---------------|--------------|-------|----------|---------------|
| PCI Slot      | PIRQA        | AD17  | PCICLK 0 | REQ#0 / GNT#0 |
| Mini PCI Slot | PIRQB        | AD18  | PCICLK 1 | REQ#1 / GNT#1 |
| LAN1          | PIRQC        | AD21  | CLKLAN 1 | REQ#2 / GNT#2 |
| LAN2          | PIRQD        | AD22  | CLKLAN 2 | REQ#3 / GNT#3 |

## **Resource List**

#### I/O Map

| I/O Port  | Description                   |
|-----------|-------------------------------|
| 0000-000F | DMA Controller 1              |
| 0020-0021 | Interrupt Controller 1        |
| 0040-0043 | System Timer                  |
| 004E-004F | SIO Port                      |
| 0060,0064 | Keyboard Controller           |
| 0070-0073 | RTC and CMOS                  |
| 0080-0090 | DMA Controller Page Registers |
| 0092      | Port 92h                      |
| 00A0-00A1 | Interrupt Controller 2        |
| 00B2-00B3 | APM register                  |
| 00C0-00DF | DMA Controller 2              |
| 00F0-00FF | Numeric Data Processor        |
| 0170-0177 | Secondary IDE Controller      |
| 01F0-01F7 | Primary IDE Controller        |
| 02E8-02EF | COM4                          |
| 02F8-02FF | COM2                          |
| 0376      | Secondary IDE Controller      |
| 0378-037F | LPT1                          |
| 03E8-03EF | COM3                          |
| 03F6      | Primary IDE Controller        |
| 03F8-03FF | COM1                          |
| 0400-045F | ACPI I/O space                |
| 0500-050F | SMBus I/O Space               |
| 0CF8-0CFF | PCI configuration Port        |

### PCI Devices

| Devices                              |     | Dev | Fun | ADSel    | Ints  |
|--------------------------------------|-----|-----|-----|----------|-------|
| Host and AGP control                 |     | 0   | 0   | Internal |       |
| Error Reporting                      | 0   | 0   | 1   | Internal |       |
| Host Bus Control                     | 0   | 0   | 2   | Internal |       |
| Dram Control                         | 0   | 0   | 3   | Internal |       |
| Power Management Control             | 0   | 0   | 4   | Internal |       |
| North-South Module Interface Control | 0   | 0   | 7   | Internal |       |
| PCI to PCI Bridge                    | 0   | 1   | 0   | Internal |       |
| SATA and EIDE controller             | 0   | 15  | 0   | Internal |       |
| USB 1.1 UHCI Controllers             | 0   | 16  | 0~2 | Internal |       |
| USB 2.0 EHCI Controller              | 0   | 16  | 4   | Internal |       |
| Bus and Power Management Control     | 0   | 17  | 0   | Internal |       |
| South-North Module Interface Control | 0   | 17  | 7   | Internal |       |
| PCI to PCIE Bridge                   | 0   | 19  | 0   | Internal |       |
| PCI to PCI Bridge                    | 0   | 19  | 1   | Internal |       |
| VIA VGA Controller                   | 1   | 0   | 0   | Internal |       |
| Realtek Ethernet Controller          | 2   | 5   | 0   | AD21     | INT C |
| Realtek Ethernet Controller          | 2   | 6   | 0   | AD22     | INT D |
| VIA HDA Controller                   | 128 | 0   | 0   | Internal |       |
| PCI Slot                             | 2   | 1   | 0   | AD17     | INT A |
| Mini PCI Socket                      | 2   | 2   | 0   | AD18     | INT B |

#### SMBus Resource Allocation

| Device    | Address   | Description     |
|-----------|-----------|-----------------|
| ICS952906 | 1101 001X | Clock Generator |
| MS-7      | 0101 111X | ACPI Controller |
| W83786NG  | 0101 110X | H/W Monitor     |
| DIMM Slot | 1010 0000 | SPD             |

#### **ISA Interrupt Allocation**

| IRQ   | Description               |
|-------|---------------------------|
| IRQ0  | System Timer              |
| IRQ1  | Keyboard Controller       |
| IRQ2  | Cascade Interrupt         |
| IRQ3  | COM2                      |
| IRQ4  | COM1                      |
| IRQ5  | COM3                      |
| IRQ6  | COM4                      |
| IRQ7  | LPT1                      |
| IRQ8  | RTC                       |
| IRQ9  | ACPI Controller Interrupt |
| IRQ10 | PCI Device                |
| IRQ11 | PCI Device                |
| IRQ12 | PS/2 Mouse                |
| IRQ13 | Numeric Data Processor    |
| IRQ14 | Primary IDE Controller    |
| IRQ15 | Secondary IDE Controller  |

#### ISA DMA Channel Allocation

| DMA Channel | Description               |
|-------------|---------------------------|
| Channel 0   | Unassigned 8-bit channel  |
| Channel 1   | Unassigned 8-bit channel  |
| Channel 2   | Unassigned 8-bit channel  |
| Channel 3   | Unassigned 8-bit channel  |
| Channel 4   | Cascade channel           |
| Channel 5   | Unassigned 16-bit channel |
| Channel 6   | Unassigned 16-bit channel |
| Channel 7   | Unassigned 16-bit channel |

Any advice or comments about our products and service, or anything we can help you with please don't hesitate to contact with us. We will do our best to support your products, projects and business.

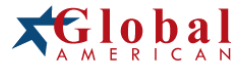

| Address:   | Global American, Inc.<br>17 Hampshire Drive<br>Hudson, NH 03051 |
|------------|-----------------------------------------------------------------|
| Telephone: | Toll Free U.S. Only (800) 833-8999<br>(603) 886-3900            |
| FAX:       | (603) 886-4545                                                  |
| Website:   | http://www.globalamericaninc.com                                |
| Support:   | Technical Support at Global American                            |